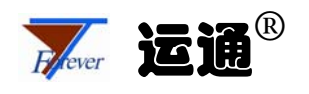

# Relex Studio 用户培训手册

— Team, Corporate 及 Enterprise 版

中国可靠性网 http://www.kekaoxing.com

北京运通恒达科技有限公司

邮编: 100089 电话: 010-82561200/1/2/3 传真: 010-82561204 Email:support@ytforever.com 目 录

| 第 1 章 Markov 分析            | . 2 |
|----------------------------|-----|
| 1.1. Relex Studio 马尔可夫分析简介 | 2   |
| 1.2. Relex 马尔可夫分析应用实例 1    | 2   |
| 1.2.1. 简介                  | 2   |
| 1.2.2. Relex 应用过程          | 3   |
| 1.3. 操作练习                  | 8   |
| 1.3.1. 练习 1                | 8   |
| 1.3.2. 练习 2                | 8   |
| 1.3.3. 练习 3                | 8   |

# 第1章 Markov 分析

## 1.1. Relex Studio 马尔可夫分析简介

马尔可夫分析用于研究动态系统的特性。系统的动态特性可以通过一系列的随机变量 以及它们之间的关系来表示。马尔可夫模块特别适用于分析具有共因故障、复杂的维修策 略、衰减、冲击影响、诱因故障、从属故障或其它依赖性事件的复杂系统。

Relex 软件中提供了马尔可夫模块,用于对复杂系统建立其均匀 马尔可夫 过程模型,并针对系统运行、故障及维修分析其可靠性的动态变化情况。由于采用均匀 马尔可夫 过程模型,在 Relex 马尔可夫 中,状态的寿命服从指数分布,状态转移率恒定不变。

使用均匀马尔可夫模型必须服从以下两个方面的限制:

- 发生状态转变时,只有确定其故障发生概率或维修率恒定时,马尔可夫模型才可用;
- 转移率仅由当前状态决定而非由系统的历史记录决定,即系统的未来状态可假定 为与系统当前状态独立。

Relex Studio 马尔可夫分析的步骤包括:

- a) 定义新的马尔可夫模型
- b) 添加马尔可夫框图中的状态并定义其属性
- c) 设置状态间的连接(即转移)关系并定义转移率
- d) 为状态转移图添加标签并定义其属性
- e) 马尔可夫模型的动态定量计算
- f) 浏览计算结果
- g) 输出报告
- h) 输出图形

注: 在使用马尔可夫分析模块前,请首先确保您具有使用该模块的权限,且 Relex Studio 系统中有可用的授权供您使用。

## 1.2. Relex 马尔可夫分析应用实例 1

- 1.2.1. 简介
  - 分析对象: 某车载发射系统 Markov 分析
  - 分析目的:
    - ▶ 掌握 Relex Markov 分析应用过程
    - ▶ 熟悉如何分析系统所有可能的状态

· 了解 Markov 动态定量计算的参数

#### 1.2.2. Relex 应用过程

假定某车载发射系统的产品结构如图 1-1 所示,其工作原理:车载计算机发出控制指 令,通过车载计算机上的网卡与发射设备通信,发射设备接收到指令后以无线方式发射出 去。计算机上有两块网卡,分别通过网线连接到一个设备上。正常情况下,每个发射设备 都发射同一条指令,只要有一个发射设备能够正确发射指令即表示任务成功。

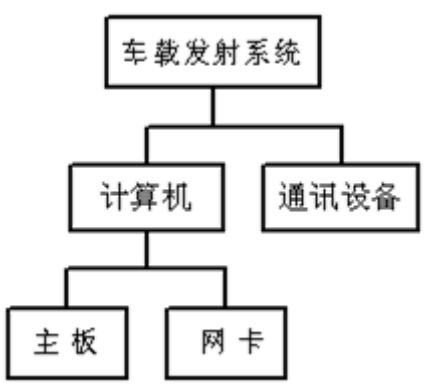

图 1-1 车载发射系统产品结构图

根据工作原理构建 Markov 模型时,为简化起见,我们仅考虑将网卡和发射单元作为一套通讯设备,针对系统组成及其冗余结构构建马尔可夫模型,设定一套、二套通讯设备的 MTBF 为 2000 小时,主板的 MTBF 为 10000 小时,平均维修时间为 30 分钟,分析该系统在 1000 小时内的可用性,具体操作过程如下:

- 打开或新建一个项目,确保其中包括**马尔可夫**模块,通过菜单视图/激活模块或者 点击图标 ③ 激活 马尔可夫;
- 2. 新建 Markov 框图,在上部的*马尔可夫表* Tab 页中创建名称为*某车载发射系统 Markov 图形*的框图;
- 3. 状态分析: 根据三部件的故障情况, 构建某车载发射系统的状态表如表 1-1 所示:

| 状态 | 主板 | 一套通讯设备 | 二套通讯设备 | 系统状态 |
|----|----|--------|--------|------|
| 1  | 正常 | 正常     | 正常     | 正常   |
| 2  | 正常 | 正常     | 故障     | 降级   |
| 3  | 正常 | 故障     | 正常     | 降级   |
| 4  | 正常 | 故障     | 故障     | 故障   |
| 5  | 故障 | Х      | Х      | 故障   |

表 1-1 系统状态分析表

添加状态到状态转移图。激活页面下方的马尔可夫图区域,通过菜单插入/状态构建,如图 1-2 所示。

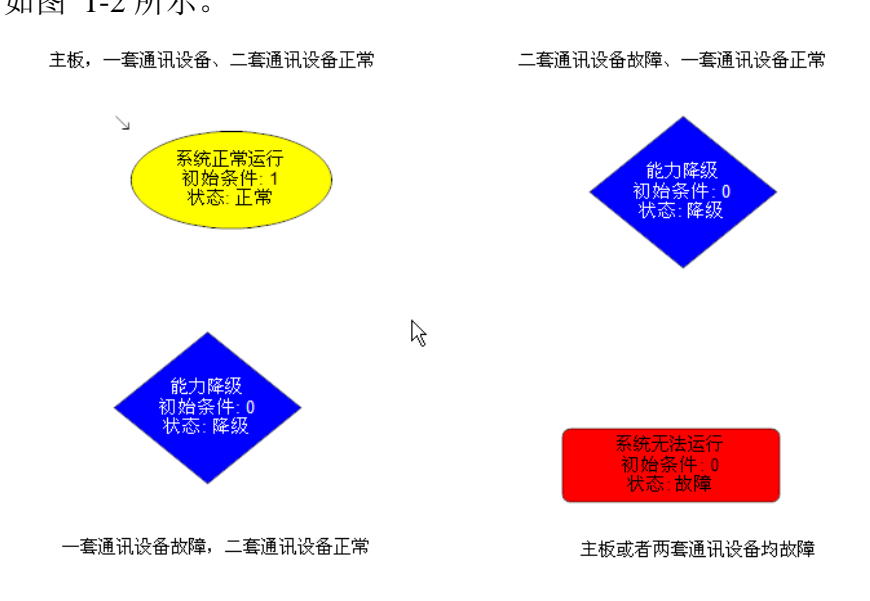

图 1-2 马尔可夫框图

5. 为状态图形指定属性

Markov 中状态主要包含三种:正常工作、功能降级、故障,且在进行分析前需要定义系统的初始化状态,各单元的状态属性设置如图 1-3 所示。

| 系统正常运行状态(State1):属性设置                                                                                                    | 能力降级状态(State2): 属性设置                                                                       |
|----------------------------------------------------------------------------------------------------|--------------------------------------------------------------------------------------------|
| 计分取性 ● 通用 ● 结果 ● 活果 ● 近常 ● 近常 ● 近常 ● 近常 ● 砂塔 ● 砂塔 ● 砂塔 ● 0 峰差 ● 0 峰差 ● 0 峰岩 ● 0 峰差 ● 0 峰岩 ● 0 峰岩 ● 0 峰 | 通用         ・ 结果         ・ 结果         ・ 信用         「 () () () () () () () () () () () () () |
| 能力降级状态(State3): 属性设置                                                                                                    | 系统无法运行状态(State4):属性设置 ##################################                                   |

图 1-3 单元状态属性设置

😿 Relex Studio 用户培训手册

6. 连接状态图形,设定状态转移率

设备的故障导致状态转移,一套、二套通讯设备故障比率为0.0005,主板故障比 率为0.0001,即为转移率;设备故障后的维修可以导致状态转移,维修时间为0.5小时,维修率为2,即为状态转移率,考虑修复转移的费用为200。各单元故障转移属 性和修复转移属性设置如图 1-4 所示:

| 一套通讯设备故障转移:属性设置                                                                                                    | 一套通讯设备修复转移:属性设置                                                                                                    |
|----------------------------------------------------------------------------------------------------|----------------------------------------------------------------------------------------------------|
| 变迁计算属性                                                                                                    | 变迁计算属性                                                                                                    |
| □ 通用<br>□ 结果<br>□ 结果<br>□ 結果<br>□ 描用<br>□ 示:<br>□ ①<br>□ ①<br>□ ①<br>□ ①<br>□ ①<br>□ ② 收益<br>□ ③ 收益<br>□ ③ 收益                                                                                                    | <ul> <li>通用</li> <li>活果</li> <li>活果</li> <li>近用</li> <li>标识符: Transition21</li> <li>描述: 一套通讯设备维修</li> <li>比率: 2</li> <li>每次转移的耗费</li> <li>200 ◎ 收益</li> <li>资共</li> </ul>                 |
| <u>一</u><br>一<br>一<br>在<br>通<br>辺<br>次<br>な<br>坊<br>に<br>報<br>勝<br>一<br>一<br>で<br>一<br>で<br>一<br>で<br>一<br>で<br>一<br>で<br>一<br>で<br>一<br>で<br>一<br>で<br>一<br>で<br>一<br>で<br>一<br>で<br>一<br>で<br>一<br>で<br>一<br>で<br>一<br>の<br>一<br>で<br>一<br>の<br>一<br>で<br>一<br>の<br>一<br>で<br>の<br>一<br>で<br>の<br>一<br>の<br>一<br>の<br>一<br>の<br>一<br>の<br>一<br>の<br>一<br>の<br>一<br>の<br>一<br>の<br>一<br>の<br>一<br>の<br>一<br>の<br>一<br>の<br>一<br>の<br>一<br>の<br>の<br>一<br>の<br>の<br>一<br>の<br>の<br>の<br>一<br>の<br>の<br>の<br>の<br>の<br>の<br>の<br>の<br>の<br>の<br>の<br>の<br>の                                                                                                    | ▲                                                                                                    |
| —————————————————————————————————————                                                                                                    |                                                                                                    |
| ● 通用         ● 结果         ● 信果         ● 信果         ● 信果         ● 信用         ● 振沢符:         ● 「日用         ● 「日日         ● 「日日         ● 「日         ● 「日         ● 「日         ● 「日         ● 「日         ● 「日         ● 「日         ● 「日         ● 「日         ● 「日         ● 「日         ● 「日 | 建力工学科社         通用         请求符:       Transition23         描述:       二套设备维修         比率:       0         每次转移的耗费       200         没大帮助的耗费       200         過失       一         確定       取消 |
|                                                                                                    | └────────────────────────────────────                                                                                                    |
|                                                                                                    |                                                                                                    |
| 通用       ③ Transition2         ● 结果       通用         振送:       主板設         出述:       主板設         出述:       主板設         日       雪次转移的耗费                                                                                                    | 24<br>Elon24<br>故障<br>0.0001<br>0 ④ 收益<br>0 ● 收益<br>● 损失                                                                                                    |

图 1-4 故障转移和修复转移属性设置

为状态图形添加标签,并指定属性。通过菜单插入/标签添加标签,并放置在图形相应的位置,最终构建的马尔可夫模型如所示:

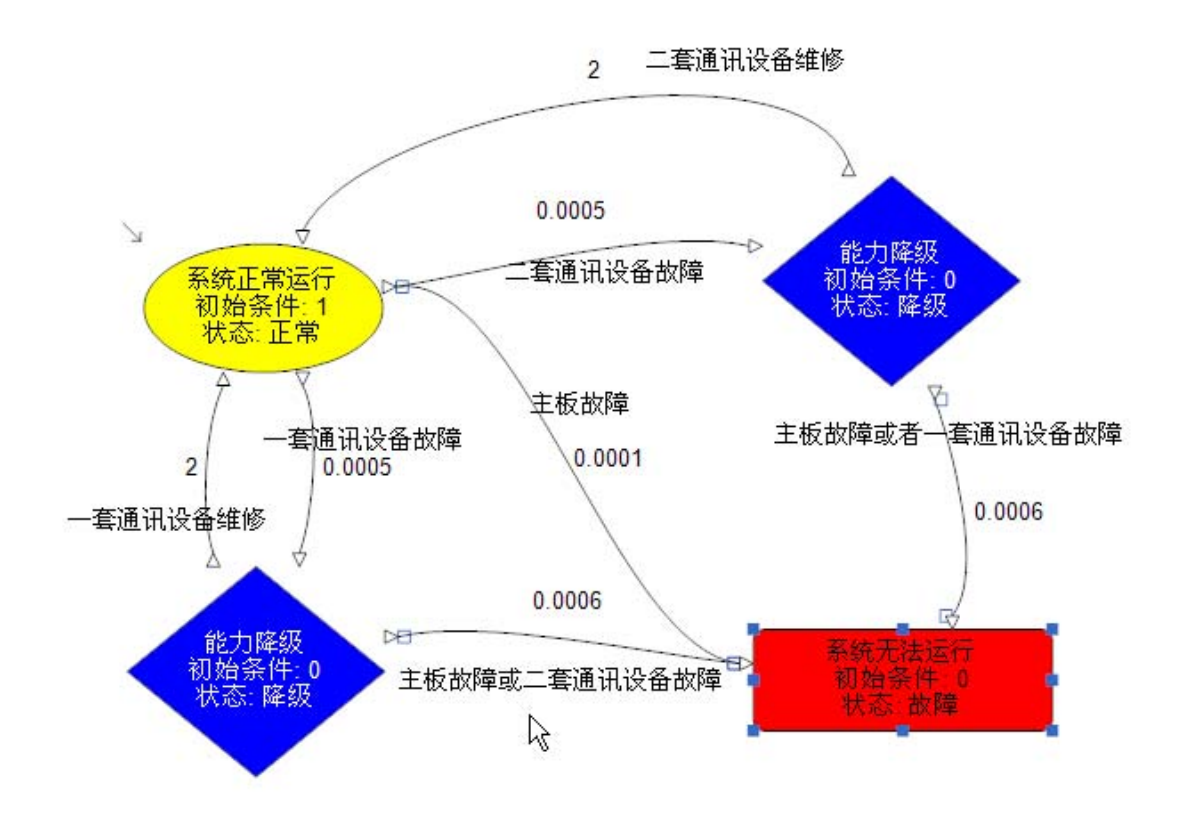

图 1-5 车载发射系统马尔可夫模型

8. 执行马尔可夫计算

Relex 的 Markov 模块能够计算数 35 个参数。通过菜单*系统|计算*或点击**□**,在 计算选项中,选中*马尔可夫*,并在*马尔可夫|可靠度计算*数据栏中设置相应的信息, 如图 1-6 所示;在*马尔可夫|计算选项*中选择相应的参数如图 1-7 所示。

| 非見                                                            |                                                                             | 计算                                                            |                                                                                                    |
|---------------------------------------------------------------|-----------------------------------------------------------------------------|---------------------------------------------------------------|----------------------------------------------------------------------------------------------------|
| <ul> <li>○ 計算透現</li> <li>○ 用户目定义</li> <li>□ ■ 吊尔可夫</li> </ul> | <ul> <li>● 选择计算模块</li> <li>● ####################################</li></ul> | 1929<br>□ 计算速项<br>□ 用户自定义<br>□ ● 马斯可夫<br>□ 可事或计算<br>□ □ 可事或计算 | ● 可称性计算迭项<br>可能度/可用度计算<br>In和A:<br>In和A:<br>In和A |
|                                                               | 1. 1. 1. 1. 1. 1. 1. 1. 1. 1. 1. 1. 1. 1                                    |                                                               |                                                                                                    |

图 1-6 计算选项设置

| <ul> <li>计算</li> <li>□ 计算选项</li> <li>□ 用户自定义</li> <li>□ □ 二</li> <li>□ □ 二</li> <li>□ □ 二</li> <li>□ 二</li> <li>□ 二</li></ul> | ● 马尔可夫计算选项                                                   |                                       |
|----------------------------------------------------------------------------------------------------|--------------------------------------------------------------|---------------------------------------|
| - 		 □ 可策度计算                                                                                                    | <ul> <li>         「可見度         <ul> <li></li></ul></li></ul> |                                       |
|                                                                                                    |                                                              | · · · · · · · · · · · · · · · · · · · |

图 1-7 马尔可夫计算参数设置

整个系统的计算结果如图 1-8 所示:

| Parrie Parrie    |          |              | 结果所      |          | 000:       |          |
|------------------|----------|--------------|----------|----------|------------|----------|
| 值                | 结果       |              |          | 结果       |            |          |
| 可用度              | 0        | 0.000000 可用度 |          | ŧ        | 0.904      | 612      |
| MTBF             |          | NA           |          | <u> </u> | 100.249    | 813      |
| -                |          |              |          | 数        | 0.095      | 0.095389 |
|                  |          |              | 可靠度      | ŧ        | 0.904      | 612      |
| 50.00            | 0.995000 | 100          | .249813  | 0.00500  | 0 0.995000 |          |
| U                | 1.000000 | 100          | .0000000 | 0.00000  |            |          |
| 100.00           | 0,990025 | 100          | .249813  | 0.00997  | 5 0,990025 |          |
| 150.00           | 0.985075 | 100          | .249813  | 0.01492  | 5 0.985075 |          |
| 200.00           | 0.980150 | 100          | .249813  | 0.01985  | 0 0.980150 | ī —      |
| 250.00           | 0.975249 | 100          | .249813  | 0.02475  | 0.975249   |          |
| 300.00           | 0.970373 | 100          | .249813  | 0.02962  | 7 0.970373 |          |
| 350.00           | 0.965521 | 100          | .249813  | 0.03447  | 9 0.965521 |          |
|                  | 0.960694 | 100          | .249813  | 0.03930  | 0,960694   |          |
| 400.00           |          |              |          | 0.04411  | 0 000000   |          |
| 400.00<br>450.00 | 0.955890 | 100          | .249813  | 11440.0  | 0 0.955890 |          |

图 1-8 马尔可夫计算结果

#### 9. 输出报告

创建新的报告设计,将培训用例文件夹中 Markov 文件夹下的 Markov 状态报 告.RFR、Markov 计算结果报告.RFR、Markov 图形报告.RFR 文件复制到项目中;使 用菜单文件 打印预览进行报告查看。

10. 输出图形

创建新的图形模板,将*培训用例文件夹*中 Markov 文件夹下的 Markov 图形-可靠 度随时间的变化.RFR 文件复制到项目中;单击 Markov 图形-可靠度随时间的变化.RFR 图形模板进行图形查看。

- 1.3. 操作练习
- 1.3.1. 练习1
  - 简介: 车载发射系统 Markov 模型的版面布局
  - 目的:熟悉 Markov 框图的排版,使状态的版面布局美观
  - 操作步骤:
    - ▶ 步骤一,打开一 Markov 框图,选择要进行排版的 2 个或多个 Markov 状态; 方法是:先选择一个 Markov 状态,按住 Shift 键选择第二个或多个 Markov 状态;
    - ▶ 步骤二,从主菜单中选择格式,该菜单下包括:对齐(左、右、上、下、水 平居中、垂直居中)、尺寸相同(高、宽、高和宽)、均匀间距等,可依据 需要选择使用。
- 1.3.2. 练习2
  - 简介: 自动链接马尔可夫状态
  - 目的: 练习以自动方式链接马尔可夫状态
  - 操作步骤:
    - ▶ 步骤一,新建/打开一马尔可夫框图,添加状态到框图中;
    - ▶ 步骤二,通过菜单马尔可夫/自动连接状态,系统会依据马尔可夫状态的插入 顺序自动连接。
- 1.3.3. 练习3
  - 简介: 针对马尔可夫框图计算结果生成图形
  - 目的: 练习马尔可夫不同计算结果的图形显示
  - 操作步骤:略